# 2023년도 해외건설공사 기성실적 신고업무 매뉴얼

## 1 실적신고 개요

#### 신고개요

- 관계법령 : 해외건설촉진법 제13조 및 동법 시행령 제17조
- 신고기간: 2024.1.8(월)~2.15(목) (법정기한 준수 必)
- 과 태 료 : 해외건설촉진법 시행령 제36조(과태료) 별표 4 참조
   \* 법정기한 이내 '미신고' 100만원, '거짓신고' 200만원 이하 과태료
- 신 고 처 : 해외건설e정보시스템(http://yes.icak.or.kr/)
- 신고대상
  - 해외건설촉진법 제13조에 의해 '계약체결결과통보' 된 공사 중, 2023
     년도에 기성이 발생했거나 잔여 기성이 남아있는 모든 해외공사
    - \* 「해외건설e정보시스템」 접속 시 대상공사 확인가능
    - ☞ 메인메뉴 '기성실적신고/증명서발급' →기성실적신고(우측하단 '실적 신고등록'메뉴 확인)
- 신고방법
  - 「해외건설e정보시스템」을 통한 온라인 신고
  - 기성이 발생하지 않았더라도 기성이 남아있을 경우 신고 필수
  - 시공능력평가를 위한 실적증명서 발급이 필요할 경우 [구비서류 목
     록」의 증빙자료를 추가 제출
    - \* 시공능력평가를 받지 않는 경우, 구비서류 불필요

\* 구비서류 중 '기성 총괄표'는 별첨 엑셀 양식으로 작성후 첨부
• 신고통화 : 계약서에 따른 기성수금 통화 적용

- \* (원화표기 환률) 2023.12.31자 하나은행 최종고시 환율(매매기준율)
- 관련문의

- 해외건설협회 회원지원팀 / Tel. 02-3406-1057, 1108

### 시공능력평가를 위한 기성실적증명서 발급

관계법령 : 건설산업기본법 시행규칙 제22조 2항 1호 라목
 전기공사업법 시행규칙 제18조 2항 1호 다목

정보통신공사업법 시행령 제28조 2항 1호 다목 등

- 확인규정 : 해외건설공사 기성실적 확인규정 (국토교통부고시 제2018-687호)
- 확인대상 : 시공능력평가 및 공시 대상 해외건설공사
   \* 해외건설공사 기성실적 확인규정 제2조 참조
- 실적확인 구비서류 : [구비서류 목록」 참조(3페이지)
- 법정 신고기한 내 미신고 건은 증명서 발급 불가
- 1건 계약 공사는 1건의 주된 공종 공사로 신고하여야 하며, 이를 2개
   이상의 공종으로 분리하여 신고 및 실적증명서 발급 불가
- 실적확인 및 증명발급 : 2024.1.8.(월)~4.30(화)
  - \* 증명발급 일정은 시공능력평가 기관의 보완일정에 따라 변동 가능

#### • 허위 신고시 제재

- 기 발급된 실적의 취소 및 관련기관 행정처분 통보
- 해외건설촉진법 시행령 제36조 별표4에 따른 과태료 부과
- 증빙서류 위·변조, 국가 행정업무 방해 등 신고내용에 따라 고발 조치

#### 실적신고 유의사항

- 다음 각 항의 경우 실적신고 처리 및 실적증명서 발급 제한
  - 처리기간 내 실적확인에 필요한 증빙자료의 전부 또는 일부를 제출
     하지 아니한 경우
  - 제출한 증빙자료에 의해 기성액 산정 및 내용 확인이 불가능한 경우내용확인을 위한 보완, 수정 요청에 대해 불응하는 경우
- 실적신고의 내용이 사실과 다르거나 증빙자료를 위·변조한 경우 실적
   취소 및 과태료 부과, 형사 고발 등 행정 조치

# <u>기성실적확인 구비서류 목록</u>

| 구분                                      | 구비서류                                                                                                    | 확인내용                                                                                                    |
|-----------------------------------------|----------------------------------------------------------------------------------------------------|----------------------------------------------------------------------------------------------------|
| 시공능력평가<br>미참여                           | • (없음)                                                                                                    | •(없음)                                                                                                    |
| 시공능력평가<br>참여                            | <ul> <li>·기성 총괄표<br/>(별첨 엑셀 양식 참조)</li> <li>·기성확인 및 기성지급 증명<br/>(발주처 or 원도급자 확인)</li> <li>·금융거래내역<br/>(금융기관의 거래내역)</li> </ul>                                                                                                    | <ul> <li>·기성청구 및 확인.지급 내역</li> <li>☞ 개발형 사업의 경우 공사비 투입<br/>내역(CPA 확인 필수)</li> <li>·공사대금 수령내역</li> <li>(금융거래내역 수령인/송금인/금액/<br/>일자 필수 확인)</li> </ul> |
| 기타<br>보완서류<br>(사실관계<br>심의·조회시<br>별도 요구) | <ul> <li>금융기관의 거래내역 확인서</li> <li>현지지사, 법인, Project Office<br/>등 현지 근거사업장 등록서류</li> <li>아국인력 파견 관련 서류</li> <li>계약서류(상세 시방서 포함)</li> <li>해외투자 승인서</li> <li>현지 면허 등록서류</li> <li>시공도면, 물량표, 사양서, 사진 등</li> <li>현지 세금납부 내역</li> <li>사업인허가 내역</li> <li>현장 인허가 내역</li> <li>기타 현장유지 및 시공내역</li> </ul> | • 사실관계 심의 및 현지조회<br>※ 기타 보완서류는「국토부 고시 제<br>2018-687호 해외건설공사 기성실<br>적 확인규정」제10조에 의거 실적<br>확인•심의를 위해 추가 요구될 수<br>있는 구비서류입니다.                         |

○ 신고업무 관련 문의

- 해외건설협회 회원지원팀 02-3406-1057, 1108

# 2 온라인 실적신고 시스템 이용 방법

1 해외건설 e정보시스템(http://yes.icak.or.kr) 접속

| 해외건설 e정보시스템<br>Glabal Construction Management Syste | <b>411</b>         |          |        | HOME    | 즐겨찾기 '로그아웃 '사이트맵' 마이페이지 '이 | 용안내     |
|-----------------------------------------------------|--------------------|----------|--------|---------|----------------------------|---------|
| 해외건설업신고                                             | 해외공사상황통보           | 기성실적통보/경 | 동명발급   | 이용안내    | 고객센터                       | +       |
| 온라인 해외건설(<br>신속하고 편리한                               | 업무 플랫폼<br>해외건설 e정보 | 리시스템을    | 이용하서   |         |                            |         |
| 해외건설업신고                                             | 해외공사상형             | 방통보      | 기성실적용  | 통보/증명발급 | 협회회원사가입                    |         |
| 해외건설업 신고안내 🚽                                        | 수주활동 상황통           | ¥ -      | 기성실적 통 | ¥ ÷     | 회원사 가입안내 🖂                 |         |
| 현지법인신고                                              | 시공경과 통보            |          | 수주실적 중 | 명발급     | 회원사 가입                     |         |
| 해외지사신고                                              | 준공경과 통보            | ÷        | 시공실적 증 | 명발급 -   |                            |         |
| 🔶 자주찾는 메뉴 >                                         | 해외건설업신고확인경         | 동출력 수취   | 활동통보 ; | 예약체결통보  | 시공경과통보 시공실적증명별             | ti<br>⊒ |
|                                                     |                    |          |        |         |                            |         |

○ 시스템 오류 문의

- 해외건설협회 정보화지원팀 02-3406-1029/1185

# 2 「기성실적통보/증명발급」⇒「기성실적통보 접수」게시판 접속, '실적신고등록'의 신고 대상공사 확인

|                                                                                       | 비시스테                                                                                  |                                                                        |                                    |               |                     |          |
|---------------------------------------------------------------------------------------|---------------------------------------------------------------------------------------|------------------------------------------------------------------------|------------------------------------|---------------|---------------------|----------|
| ICAK e-Global Construction Manag                                                      | ermert System                                                                         | 0                                                                      |                                    | HOME 즐겨찾기     | 로그아웃 마이페            | 이지 이용안내  |
| 해외건설업신고                                                                               | 해외공사상황통보                                                                              | 기성실적통보/증명발급                                                            | 이용안내                               |               | 고객센터                | +        |
| 온라인 해외건설<br>신속하고 편리한                                                                  | 설업무 플랫폼<br>한 <b>해외건설 e정보</b> /                                                        | <mark>시스템</mark> 을 이용하세                                                | <u>ନ</u> ା                         | 2             | 2                   |          |
| 기성실적통보/증명발<br>급<br>기성실적통보안내                                                           | 실적신고접수 목록                                                                             | ♥ *국가 -국가선택- ♥ *공사                                                     | ном                                | E > 기성실적신고/증명 | 발급 > 실적신고 > 실<br>검색 | 적신고접수 목록 |
| <ul> <li>기성실적통보 ②</li> <li>기성실적통보 접수</li> <li>기성실적통보 완료</li> <li>기성실적통보 완료</li> </ul> | 작성일순(단위 : 천미불)                                                                        |                                                                        |                                    |               |                     |          |
| · <mark>인력고용확인서</mark> 발급                                                             | 번호 국가명                                                                                | 공사명                                                                    | 발주처                                | 계약금액          | 공사기간                | 상태       |
| - 인력고용확인서 접수<br>- 인력고용확인서 완료                                                          |                                                                                       | 신고 된 공사가 없습니다. 하단의 실적신고등                                               | 록 버튼을 클릭하여 신고대상 공사                 | 클 등록 하세요.     |                     |          |
| - 수주실적증명 발급                                                                           |                                                                                       |                                                                        |                                    |               | 3                   |          |
| - 수주실적중명 접수<br>- 수주실적중명 완료                                                            | ※ 기성실적신고는 해외건설촉진법 시행령<br>※( <u>공지) 기성실적신고 및 실적확인 공지 혹</u><br>※(주의) 무서상태가 '제출'로 표기된 경모 | 제17조에 의한 의무신고입니다. 신고대상 공·<br><u>밖인(필수) &lt;~클릭</u><br>정상정으로 시고된 상태있니다. | 사가 <mark>14건</mark> 남아있습니다. 우측 버튼: | 을 눌러서 등록하세요.  | 실적                  | I신고 등록   |

## $\Downarrow \Downarrow \Downarrow \Downarrow \Downarrow \Downarrow \Downarrow \Downarrow \Downarrow \Downarrow \Downarrow \Downarrow$

Г

| 기성실적통보/증명발<br>급 | 실적(              | 신고접      | 수 등록         |                  |      | HOME > 기성실3                  | 핵신고/증명발급 > | 실적신고 > 실적        | 신고접수 등록 |
|-----------------|------------------|----------|--------------|------------------|------|------------------------------|------------|------------------|---------|
| 기성실적통보안내        |                  |          |              |                  |      |                              |            | 75</th <th></th> |         |
| ■ 기성실적통보        | ۰ <mark>۲</mark> | 1도 2022  | ▼ ·국기        | ▶ -국가선택- ✔       | *공사명 |                              |            | 검색               |         |
| ▶ 기성실적통보 접수     |                  |          |              |                  |      |                              |            |                  |         |
| - 기성실적통보 완료     | 접수일순(단           | 위:천미불)   |              |                  |      |                              |            |                  |         |
| 기성실적통보 총괄표      |                  |          |              |                  |      |                              |            |                  |         |
| - 인력고용확인서 발급    | 번호               | 국가명      |              | 공사명              |      | 발주처                          | 계약금액       | 공사기간             | 등록      |
| 인력고용확인서 접수      | 1 4              | <u> </u> | LNG CPF 프로젝트 | E - FEED Phase 1 |      | PAPUA LNG DEVELOPMENT PTE.LT | 253        | 2022/07          | 54      |
| - 인력고용확인서 완료    |                  |          |              |                  |      | 2                            |            | 2023/01          |         |

적확인을 위한 구비서류 첨부 불필요

- 니어링업', '해외공사수주 및 개발업' 등은 '아니오' 선택 - '아니오' 선택 시, 시공능력평가용 기성실적증명서 발급이 불가능하고 실
- ② 실적증명서 발급여부 : 시공능력평가용 기성실적증명서 발급유무 선택
   시공능력평가를 받지 않는 경우 또는 시공능력평가 제도가 없는 '건설엔지

| 2<br>시공능력평가용 실적<br>증명서 발급여부 | ◉예 ○아니오<br>시공능력 평가를 받지않는 경우 '아니오' 선택 | ④ 실적을 제출하여 시공<br>능력평가를 받는 기관 | 선택                   |
|-----------------------------|--------------------------------------|------------------------------|----------------------|
| 계약금액                        | 253 (천미불)                            | 계약년월                         | 2022/07              |
| 계약공종                        | 용역_설계_기본설계                           | 준공보 <mark>고</mark> 상태        | 미보고 (※ 미보고시 실적종료 불가) |
| 발주자명                        | PAPUA LNG DEVELOP                    | 원도급자                         | (주)                  |
| 착공년월                        | 2022/07                              | 준공년월                         | 2023/01              |

\* 국내 건설업 등록정보 입력 시 신고공사의 해당업종 기입

① 건설업 면허정보 : 해당공사의 업종 면허정보 선택 입력

| 1                       | 구분 | 건설업종 | 면허/등록번호 | 면허/등록일자 |
|-------------------------|----|------|---------|---------|
| 건설업 면허정보<br>(신고공사에해당하는업 | 해외 | 선택 🗸 |         |         |
| 종선택)                    | 국내 |      |         |         |

 업체명 등 사업개요의 기본정보는 기존에 보고된 '계약체결결과통보' 및 '시 공경과통보' 등 법정신고 내용을 참고하여 자동 출력됨.

○ 출력된 기본정보의 내용이 실제와 다른 경우에는 '계약변경통보'를 통해 내용을

3 「실적신고등록」 기본정보 입력

 「기성실적신고접수-등록」목록은 전년도(2023년)까지 '계약체결결과통보' 된 해외공사를 기준으로 기성잔액이 남아있는 모든 공사가 출력됨.

- 기성이 발생하지 않았거나. 전년 대비 변동사항이 없더라도 신고 필요

○ [기성실적신고접수-등록] 목록의 모든 공사에 대해 신고 등록이 필요

(조회된 목록의 모든 공사 신고 필요)

변경한 후, 실적신고 등록절차를 진행해야 함.

③ 제출처 : 시공능력평가 기관 선택

- 최초 선택 이후 변경 불가능, 변경사유 발생시 별도 문의
- 대한건설협회 선택 시, 세부공종(종합)을 계약공종에 맞게 선택

ex)계약공종이 '건축\_병원'이라면, 세부공종(종합)은 '건축\_교육사회용\_병원' 선택

| 시공능력평가용 실적<br>증명서 발급여부 | ◉예 ○마니오<br>시공능력 평가를 받지않는 경우 '마니오' 전택 | 실적을 제출하며 시<br>공능력평가를 받는<br>기관 | 대한건설협회 🗸 |
|------------------------|--------------------------------------|-------------------------------|----------|
| 세부공종(종합)               | 선택                                   | ~                             |          |
| 계약금액                   | 7,440 (쳔미불)                          | 계약년월                          | 2000/07  |
| 계약공종                   | 토목_                                  | 준공보고상태                        | 보고완료     |

 대한전문건설협회, 대한기계설비건설협회 선택시, 종합건설업 업종(종합공사의 업종을 기재) 및 세부공종(전문)을 실적신고 대상공사 수행을 위해 보유한 업종에 맞게 한 가지 선택

ex) 원도급사의 공장 건축 현장의 기계설비공사를 하도급받아 수행한 경우, 건 설업 면허업종은 기계설비공사업을 선택후 종합건설업 업종은 건축 선택, 세부 공종(전문)은 건축기계설비공사 선택

| 시공능력평가용 실적<br>증명서 발급미부 | ◉예 ○마니오<br>시공능력 평가를 받지않는 경우 '마니오' 선택 | 실적을 제출하여 시<br>공능력평가를 받는<br>기관 | 대한전문건설협회 🗸 |
|------------------------|--------------------------------------|-------------------------------|------------|
| 종합건설업업종                | 선택 ✔ ★종합공사의 업종을 기재                   | 세부공종(전문)                      | 선택 🗸       |
| 계약금액                   | 7,440 (천미불)                          | 계약년월                          | 2000/07    |
| 계약공종                   | 토목_                                  | 준공보고상태                        | 보고완료       |

| 화폐단위      | 국가          | 화폐명        | 금액        | 환율적용일      | 미화환산율  | 고시단위 | 미화환산금액(미불)            |
|-----------|-------------|------------|-----------|------------|--------|------|-----------------------|
| SGD       | 성가포르        | 달러         | 1,597,000 | 2000/07/06 | 0,8010 | 고시   | 7,030,050             |
| 《계약춈액 및 기 | 기성액, 수령액 입력 | 시 계약통화로 입력 |           |            |        | 9    | 통화추가 통화삭제             |
| 계약서통화     |             | 연도계약 및 미윌  | 공사        | 해당년도       | 기성액    | 해당   | 당년도 <mark>수</mark> 령액 |
| 환율        |             | 계약총액       |           | 전년도까지 두    | F계기성액  | 전년도  | 까지 누계수령액              |
| 원화합산      |             |            | 0         |            | 0      |      | 0                     |
|           |             |            | 0         |            | 0      |      | 0                     |
| 미화합산      |             | /          | 0         |            | 0      |      | 0                     |
| 1.D       |             |            | 0         | (7)        | 0      |      | (8) <sup>0</sup>      |
| 선택        | ~           | (6)        | 0         | Ĭ          | 0      |      | 0                     |
|           |             | ~          | 0         |            | 0      |      | 0                     |

⑤ 계약통화 : 계약서에 명시되어 있는 기성 지급통화를 선택(최초신고시만 가능)
 - 복수의 통화로 지급되는 경우 ⑨번의 통화 추가 후 계약통화 선택

678 계약총액 및 해당년도 기성액/해당년도 수령액

- 계약통화별로 계약총액과 해당년도 기성액, 해당년도 수령액 입력

☞ 1단위까지 입력(미화 3백만달러 = USD 3,000,000)

☞ 계약총액 : '계약체결결과통보' 기준 최종 계약금액(계약통화별로 입력) ☞ 해당년도 기성액 : 2023년에 발주처로부터 확정 받은 기성액(확인일자 기준)

☞ 해당년도 수령액 : 2023년에 수령한 기성액(입금일 등 수령일자 기준)

\* 시공능력평가용 실적증명서를 발급하는 경우, 구비서류의 증빙자료 내용과 동 수치가 불일치 시 보완요청(반려) 또는 증명서 발급 불가

|      | 신고서법정서식                                                | 자동생성            |
|------|--------------------------------------------------------|-----------------|
|      | 기성확인 및 기성수령증[개발형은 공<br>사비 투입 내역(CPA 확인 필수)]            | 파일 선택 선택된 파일 없음 |
| 10   | 금융거래내역                                                 | 파일 선택 선택된 파일 없음 |
| 구비서류 | 기성확인 및 수령 총괄표(엑셀) 등<br>*기성실적 총 <mark>괄표 양식 다운로드</mark> | 파일 선택 전택된 파일 없음 |
|      |                                                        | 파일 선택 선택된 파일 없음 |
|      | 기타증방내역                                                 | 파일 선택 선택된 파일 없음 |
|      |                                                        | 파일 선택 선택된 파일 없음 |

Ⅲ 구비서류 : 기성확인 및 기성수령증, 금융거래내역, 기성확인 및 수령 총괄표

#### \* '기성확인 및 수령 총괄표'는 엑셀 파일로 첨부

| 21 1 |  |
|------|--|
|      |  |

| (1)<br>발주자 정보<br>(하도급일 경우 원도급사<br>정보 기재) | 국내 여부 | ○국내 ⓒ해외 |                           |               |
|------------------------------------------|-------|---------|---------------------------|---------------|
|                                          | 삼호    |         |                           |               |
|                                          | 대표자   |         | 법인번호                      |               |
|                                          | 전화번호  |         | 사업자번호                     |               |
|                                          | 주소    |         |                           |               |
|                                          |       | 토고내     | 이 기성시기는 다치를 미지마이콘 조리 디어요: | 을 화이하네 IEL    |
| (12)                                     | 종료여부  | 0.0/1   | 이예 이다고 아프 카까리             | 2 - 2 4 4 4 . |
| 실적신고종료                                   | 종료사유  |         |                           |               |

① 발주자 정보 : 발주자 정보 입력, 하도급일 경우 원도급사 정보 입력 \* 주의사항 : 국내업체 현지법인 또는 본사 구별하여 정보입력

① 실적신고종료 : 기성잔액이 남아있지 않거나 수금이 완료된 경우 실적신고종료 여부 선택(준공 또는 타절 통보가 완료된 공사에 한함)

\* 주의사항 : 종료선택이 안된 경우 차회 기성실적 신고대상에 자동 포함됨.

| N T                    | 신고업체의 문서발송 변<br>호 | 신고업체의 문서발송 시<br>행일자 |    |
|------------------------|-------------------|---------------------|----|
| <b>[4</b> )            | 부서                | 담당자                 |    |
| 신고담당자                  | 연락처               | 팩스번호                |    |
|                        | 핸드폰               | e-mail              |    |
| <b>15)</b><br>제고(선택입력) |                   |                     |    |
| 저장                     | 취소                |                     | 목록 |

(13) ④ 신고정보 및 신고 담당자 : 업체 내부 문서번호 및 시행일자, 담당자 정보 입력
\* 입력된 핸드폰/e-mail로 보완요청 및 처리완료 등 신고상황에 대한 알림 발송

#### ※ 신고담당자 정보가 반드시 실제 신고자와 일치하도록 입력

15 저장 : 입력된 내용 최종 확인후 저장

\* 기성실적통보접수-목록 게시판으로 이동

## 4 「기성실적통보접수-목록」게시판의 공사리스트 등록 확인

| » 7 | 성실적통보접수 - | 목록                          |                          |         |                    |            |
|-----|-----------|-----------------------------|--------------------------|---------|--------------------|------------|
|     | O Search  | 년도 2022 🗸 국가 -국가선택 🗸<br>공사명 |                          | 검식      | H.                 |            |
| 신고  | 요령        |                             |                          |         | 작성일순               | (단위 : 천미물) |
| 변호  | 국가명       | 공사명                         | 발주처                      | 계약금액    | 공사기간               | 상태         |
| ġ.  | 싱가포르      | 공구                          | Land Transport Authority | 217,440 | 2011/07<br>2017/10 | 미제출        |

실적신고 등록 화면에서 기초정보를 입력하고 저장을 마친 공사는 '미제출'
 상태로 표시됨.

## 5 「미제출」 된 공사 선택 후 '제출'을 클릭, 인증 후 제출

| <ul> <li>기성실적</li> </ul> | 통보접수 <b>- 조회</b>                      |   |         |         |       |
|--------------------------|---------------------------------------|---|---------|---------|-------|
|                          | 미지(음<br>(분환요생)                        | • | 제출      | শ্বান্ত |       |
| 사업개요                     |                                       |   | 수정 삭제(4 | 위하) 제출  | 이력 목록 |
| 업체명                      | 00건설                                  |   | 사업자변호   | 104~    |       |
| 주소                       | 서울특별시                                 |   |         |         |       |
|                          |                                       |   | 실적년도    | 2022년   |       |
| TI T VIS                 |                                       |   |         |         |       |
| 국가                       | · · · · · · · · · · · · · · · · · · · |   | 도시      | A       |       |

○ 공인인증을 거쳐 제출된 문건은 일반적인 종이 공문과 동일한 효력을 가짐.

## 6 「기성실적통보접수-목록」 게시판에서 문서 상태 확인

| » 7      | 성실적통보접수 - | 목록                        |                          |         |                    |            |
|----------|-----------|---------------------------|--------------------------|---------|--------------------|------------|
|          | O Search  | 년도 2022 💙 국가국가선택 🗸<br>공사명 |                          | 겁식      | ų                  |            |
| <u> </u> | 88        |                           |                          |         | 작성일순               | (단위 : 천미불) |
| 변호       | 국가명       | 공사명                       | 발주처                      | 계약금액    | 공사기간               | 상태         |
| 1        | 싱가포르      | 공구                        | Land Transport Authority | 217,440 | 2011/07<br>2017/10 | 제출         |

#### ○ 협회로 전송이 완료(신고)된 공사는 '제출' 상태로 표시됨.

○ 상태표시 예시

| 상태표시 | 내용                                                               |
|------|------------------------------------------------------------------|
| 미제출  | 기본정보 입력진행 상태(내용 수정 가능)<br>* 신고서 등 필요서류 첨부 Upload 가능              |
| 제출   | 실적 신고서가 협회로 제출됨                                                  |
| 접수   | 실적 신고서 접수됨                                                       |
| 처리중  | 서류검토가 완료되어 실적 신고서가 처리중                                           |
| 보완요청 | 실적 신고한 내용중 보완이 필요하여 반려된 상태<br>* ' <u>보완요청' 내용을 보완하여 다시 제출 필요</u> |

## 7 기성실적신고 완료 확인 및 증명서 발급

- 처리가 완료된 신고 건은「기성실적통보 접수」게시판에서「기성실적통보 완료」게시판으로 이동됨.
- 「기성실적통보 완료」게시판의 해당공사 선택 후 '인쇄' 기능을 통해 '기성 실적증명서' 인쇄(전자증명서 형태) 출력이 가능함.
- 출력한 '기성실적증명서'는 업종별 시공능력평가 기관에 제출하여 실적평가
   액 산출에 반영할 수 있음.
- 우리 협회는 해외건설공사 기성실적신고 업무 종료 후, 처리 결과를 시공능
   력평가 기관에 통보함.